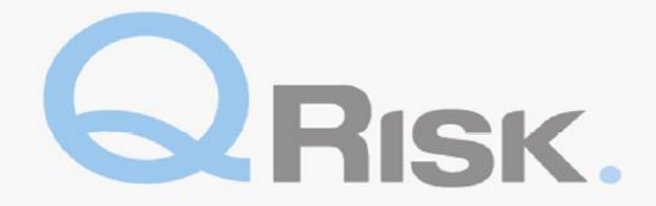

### Guía rápida del suscriptor /consultor de QRisk

QRisk es un sistema de Gestión de riesgos en línea que administra el proceso de cuestionarios en línea y servicios de Gestión de riesgos completados por consultores y clientes, respectivamente. Dentro de QRisk, puede enviar solicitudes de actividades de Gestión de riesgos, recibir y descargar informes, seguir el estado de mejoras de riesgo y ejecutar informes de gestión.

Si tiene alguna pregunta sobre cómo usar las consultas de QRisk, contáctese el Centro Global de Risk Solutions a través de <u>QRisk.support@qbe.com</u>. Si tiene algún problema técnico o relacionado con el sistema, contáctese con el Centro de servicio al usuario.

#### Números de página de referencia

| Dirección web de QRisk                                                                                                 |
|----------------------------------------------------------------------------------------------------|
| Página de inicio2                                                                                                    |
| Cómo enviar una solicitud2                                                                                             |
| Cómo crear un nuevo cliente/posible cliente                                                                            |
| Búsqueda de actividades - Eliminación de actividades7                                                                  |
| Visualización de actividades - Visualización de resultados, aceptación y rechazo de actividades y descarga de informes |
| Cuenta asegurada. Mantenimiento de clientes10                                                                          |
| Actualización de recomendaciones/Mejora de riesgos10                                                                   |
| Ejecución de informes de gestión12                                                                                     |
| Envío de problemas con QRisk13                                                                                         |

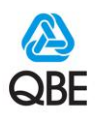

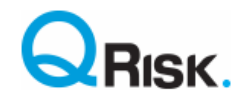

# Dirección web de QRisk: https://qriskint.qbe.com

# Página de inicio

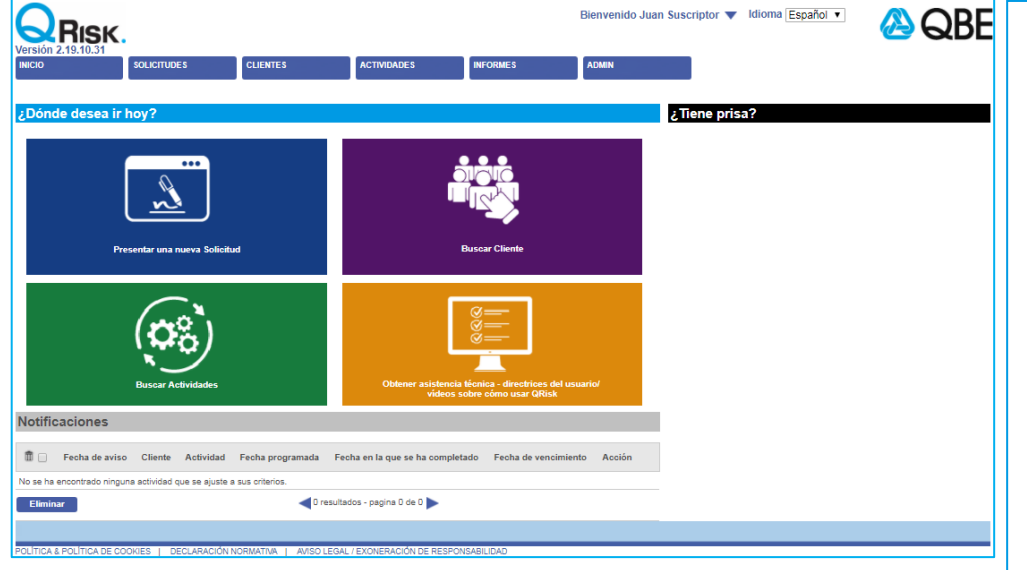

Cuando inicia sesión en QRisk, será redirigido a su página de inicio. La parte superior presenta pestañas y cuatro mosaicos de enlaces rápidos a las páginas más utilizadas.

Las notificaciones que se encuentran en la parte inferior de la página se relacionan con eventos de sus respectivas cuentas y a menudo son accesos directos a eventos que requieren su atención, como por ejemplo, informes que se deben aprobar. Elimine estas notificaciones una vez que las haya visto y procesado.

## Cómo enviar una solicitud

| Para enviar una solicitud de actividad<br>de Gestión de riesgo para un<br>asegurado o posible asegurado, haga<br>clic en la pestaña "SOLICITUDES"<br>(Solicitar) (o en el mosaico de enlace<br>rápido). Luego, en el campo "Nombre"<br>ingrese cualquier cadena de texto del<br>nombre del asegurado o posible | Versión 2.19.10.31<br>INICIO | SOLICITUDES<br>> Seleccionar cliente<br>istente o añada un nuevo clie<br>Cliente<br>QEE Cliente 1 | CLIENTES              | ACTIVIDADES                | INFORMES     | ADMIN |
|----------------------------------------------------------------------------------------------------|------------------------------|---------------------------------------------------------------------------------------------------|-----------------------|----------------------------|--------------|-------|
| asegurado para que QRisk complete los                                                                                                    | Manager                      | QBE Cliente 2                                                                                     |                       |                            |              |       |
| resultados de búsqueda pertinentes. Al                                                                                                    | Nuevo clien                  | te                                                                                                |                       |                            |              |       |
| seleccionar el resultado, sera                                                                                                    |                              |                                                                                                   |                       |                            |              |       |
| redireccionado a la pantalla de                                                                                                    | POLÍTICA & POLÍTICA DE       | COOKIES   DECLARACIÓ                                                                              | N NORMATIVA   AVISO I | LEGAL / EXONERACIÓN DE RES | PONSABILIDAD |       |
| solicitudes. Si no encuentra el Cliente,                                                                                                    |                              |                                                                                                   |                       |                            |              |       |
| intente una búsqueda solo con la                                                                                                    |                              |                                                                                                   |                       |                            |              |       |
| primera parte del número de póliza. Si                                                                                                    |                              |                                                                                                   |                       |                            |              |       |
| no se encuentra ningún cliente o                                                                                                    |                              |                                                                                                   |                       |                            |              |       |
| número de póliza, vea la sección                                                                                                    |                              |                                                                                                   |                       |                            |              |       |
| "Cómo crear un nuevo cliente/posible                                                                                                    |                              |                                                                                                   |                       |                            |              |       |
| cliente" de la guía de usuario.                                                                                                    |                              |                                                                                                   |                       |                            |              |       |

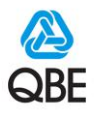

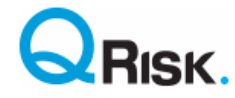

Una vez encontrado o creado el cliente, complete todos los campos remarcados obligatorios de la página **Añadir** solicitud (Agregar solicitud).

En primer lugar, seleccione el número de póliza actual correspondiente a su clase de negocio. Note que los Posibles clientes tendrán un número de póliza generado por el sistema. Si no hay ningún número de póliza disponible para la clase de negocio para la cual desea enviar una solicitud, haga clic en "**Añadir póliza**" (Agregar póliza ficticia/Nueva póliza) para agregar otro registro de póliza a ese registro de cliente o revisar los detalles de la póliza en la sección de mantenimiento que se muestra más abajo. Si la póliza del cliente pertenece a una actualización de esquema, esta acción es necesaria, ya que algunos cuestionarios de productos (enfoque) solo están disponibles

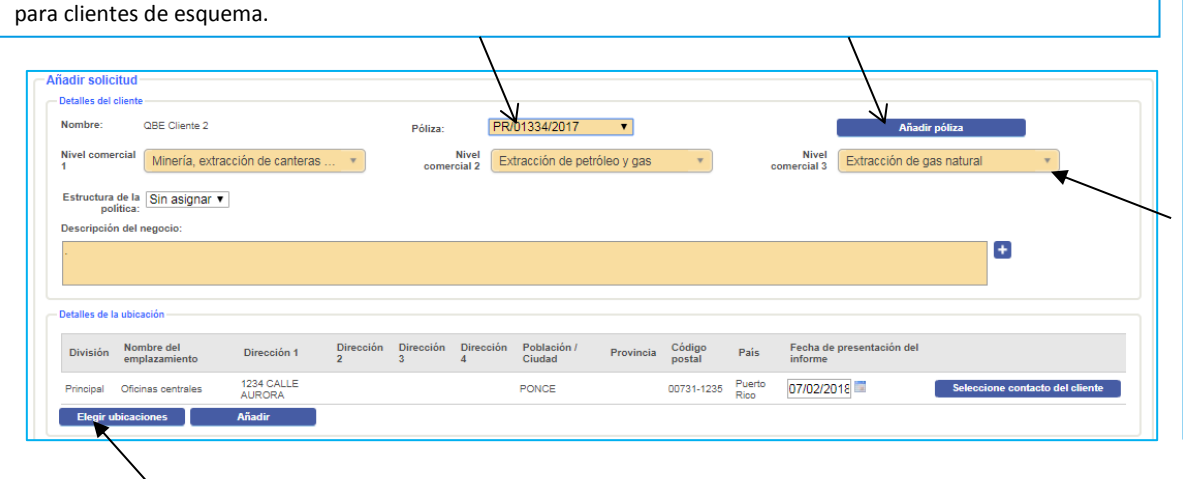

En caso de que la descripción todavía no se haya completado, primero intente buscar una descripción de la actividad comercial en el nivel 3 con una palabra clave.

Para obtener más consejos sobre cómo completar el nivel comercial, consulte el Powerpoint de *Descripción de actividad comercial* <u>aquí</u>.

Asegúrese de que la dirección incluida en "Detalles de la ubicación" sea la dirección del sitio del servicio. Si no lo es, o si se debe editar, haga clic en ubicaciones. Allí podrá agregar nuevas ubicaciones o divisiones.

Después de hacer clic en "**Elegir ubicaciones**" (Seleccionar ubicaciones), verá la estructura divisional del asegurado (con una división predeterminada denominada "**Principal**"). Para la mayoría de los clientes, será suficiente asociar todas las ubicaciones a esta división "**Principal**". Para organizaciones de clientes más complejas, puede hacer clic en el botón "**Añadir**" (Agregar) para agregar nuevas divisiones. Para ver ubicaciones en la división, haga clic en el botón "**Ubicaciones**" para esa división y seleccione una ubicación. *Recuerde hacer clic en "Guardar" para guardar los cambios.* 

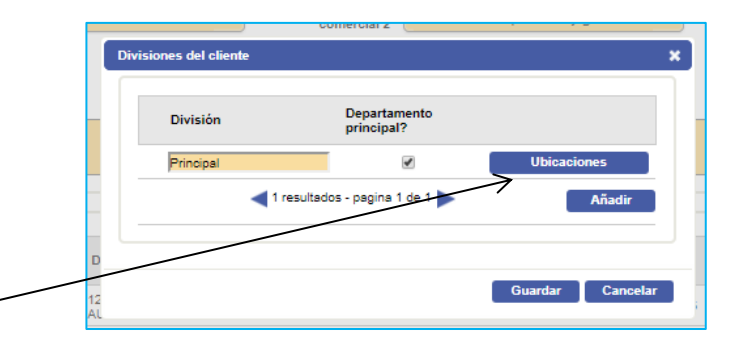

| lombre del<br>implazamiento | ¿Oficina<br>central? | Dirección 1  | Dirección 2 | Dirección 3 | Dirección 4      | Población /<br>Ciudad | Provincia | Código<br>postal | Pais        |   | Seleccionado |
|-----------------------------|----------------------|--------------|-------------|-------------|------------------|-----------------------|-----------|------------------|-------------|---|--------------|
| Oficinas centra             | ۲                    | 1234 CALLE A |             |             |                  | PONCE                 |           | 00731-123        | Puerto Rico | • |              |
| Oficina local e             |                      | URB Las Glad | 150 Calle A |             |                  | San Juan              |           | 0096-3232        | Puerto Rico |   |              |
|                             |                      |              |             |             | 2 resultados - p | pagina 1 de 1 🕽       | •         |                  |             |   | Añadir       |
|                             |                      |              |             |             |                  |                       |           |                  |             |   |              |

Puede seleccionar el botón "**Añadir**" (Agregar) e ingresar la información correspondiente para agregar un nuevo valor para Ubicación. Marque la casilla "**Seleccionado**" para la ubicación que se analizará. Para enviar múltiples solicitudes de servicio para el cliente, solo haga clic en más de una ubicación, en caso de que el tipo de servicio o enfoque de la actividad sea el mismo para todas las ubicaciones seleccionadas.

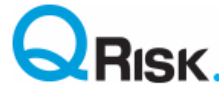

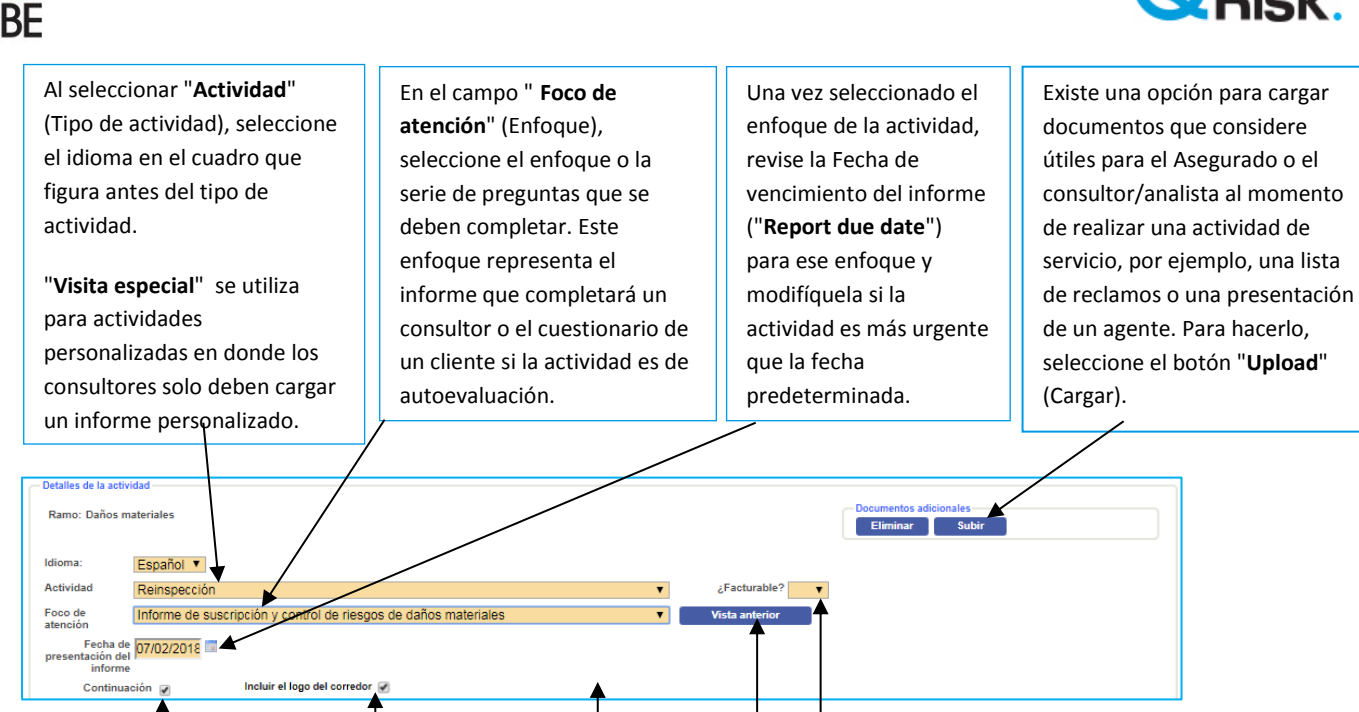

Si la actividad es un nuevo servicio o una autoevaluación repetida asociada con la ubicación configurada en la solicitud, aparecerá en pantalla la opción "Follow on" (Continuar). Asegúrese de que permanezca marcada, ya que esta opción permite que se autocomplete la serie de preguntas y mejoras de riesgo con la información de la actividad anterior, que luego el cliente o consultor actualizará. Haga clic en "Vista anterior" (Ver anterior) para ver las actividades anteriores en la ubicación del cliente.

Para autoevaluaciones, y en los casos en donde cargamos el logo de un agente en QRisk, deje la opción del logo del agente marcada para que aparezca en el informe de autoevaluación del cliente. En algunos casos puede aparecer un campo cargable; Seleccione "Sí" en el campo "¿Facturable?" (Cargable) solo si se le debe facturar el costo de la actividad al cliente.

| Detalles de la              | a ubicación                                               |                      |                |                |                |                       |           |                  |                |                                            |
|-----------------------------|-----------------------------------------------------------|----------------------|----------------|----------------|----------------|-----------------------|-----------|------------------|----------------|--------------------------------------------|
| División                    | Nombre del<br>emplazamiento                               | Dirección 1          | Dirección<br>2 | Dirección<br>3 | Dirección<br>4 | Población /<br>Ciudad | Provincia | Código<br>postal | País           | Fecha de presentación del<br>informe       |
| Principal                   | Oficinas centrales                                        | 1234 CALLE<br>AURORA |                |                |                | PONCE                 |           | 00731-1235       | Puerto<br>Rico | 07/02/2018 Seleccione contacto del cliente |
| Elegir u                    | bicaciones                                                | Añadir               |                |                |                |                       |           |                  |                | 7                                          |
| Detalles de la              | a actividad                                               |                      |                |                |                |                       |           |                  |                |                                            |
| Ramo: Dar                   | ňos materiales                                            |                      |                |                |                |                       |           |                  |                | Eliminar Subir                             |
| Idioma:                     | Español 🔻                                                 |                      |                |                |                |                       |           |                  |                |                                            |
| Actividad                   | Inspección ini                                            | cial                 |                |                |                |                       | •         | ¿Fact            | turable?       | •                                          |
| Foco de<br>atención         | Informe de su                                             | scripción y control  | de riesgos     | de daños m     | ateriales      |                       | T         | Vista a          | interior       |                                            |
| Fec<br>presentació<br>inf   | ha de<br>on del 07/02/2018                                | 1                    |                |                |                |                       |           |                  |                |                                            |
| ¿Participa<br>vi<br>represe | rá en esta 🔲 Gestor d<br>sita algún<br>entante de<br>QBE? | e Riesgos 🔲 Suscrip  | tor            |                |                |                       |           |                  |                |                                            |
| ¿Quién de<br>el primer e    | ebería ser O Cliente                                      | O Corredor O Sus     | criptor 🔘 Ges  | tor de Riesgo  | 5              |                       |           |                  |                |                                            |
| Informaciór                 | n adicional:                                              |                      |                |                |                |                       |           |                  |                |                                            |
|                             |                                                           |                      |                |                |                |                       |           |                  | /              |                                            |
| S                           | Suscriptor Juan Sus                                       | criptor              | 7              | Autorizad      | o por Juan     | Suscriptor            |           | Gesto            | or de Friesg   | os Gestor De Riesgos 🔻                     |
| Solic                       | itado por: Juan Suscrip                                   | tor                  | 1              | Fecha de soli  | citud 09/11/2  | 017                   |           |                  | /              |                                            |
|                             |                                                           |                      |                |                |                |                       |           | -/               |                |                                            |

Al marcar Suscriptor para acompañar la visita, se enviará una notificación al analista. A continuación, si se debe contactar primero al Cliente o si la actividad es de autoevaluación, debe hacer clic en Seleccione contacto del cliente en la ubicación para ingresar los detalles de contacto del cliente.

En "Información adicional", agregue instrucciones/objetivos de las Soluciones de riesgo/ analista asignado para la actividad.

Al final de esta sección, notará que hay tres campos obligatorios: Suscriptor, Autorizado y Gestor de Riesgos. Deberá seleccionar el nombre correspondiente de las listas desplegables, en caso de que todavía no se haya completado, o si desea cambiar los nombres predeterminados.

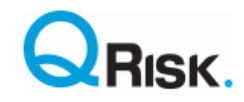

| QBE |
|-----|

| ivisión        | Nombre del<br>emplazamiento     | Dirección 1          | Dirección<br>2 | Dirección<br>3 | Dirección<br>4        | Población /<br>Ciudad | Provincia | Código<br>postal         | País           | Fecha de presentación<br>del informe               |                      |
|----------------|---------------------------------|----------------------|----------------|----------------|-----------------------|-----------------------|-----------|--------------------------|----------------|----------------------------------------------------|----------------------|
| incipal        | Oficinas centrales              | 1234 CALLE<br>AURORA |                |                |                       | PONCE                 |           | 00731-<br>1235           | Puerto<br>Rico | 07/02/2018 Seleccione                              | contacto del cliente |
| Elegir ul      | bicaciones                      | Añadir               |                |                |                       |                       |           |                          |                |                                                    |                      |
|                | <b>1</b>                        |                      |                |                |                       |                       |           |                          |                |                                                    |                      |
|                |                                 |                      |                |                |                       |                       |           |                          |                |                                                    |                      |
| uando          | o se envía un                   | a solicitud          |                | Perfil         |                       |                       |           | Cobertur                 | as vigente:    | es y capital asegurado                             |                      |
| on un          | elemento de                     | 5                    |                |                | Categ                 | oría comercial 🔛      | V         |                          |                | Moneda GBP V                                       |                      |
| opie           | dad, QRisk le                   | permite              |                |                | Daños 🕞               |                       |           | -                        | - Coberturae   | is vigentes:                                       |                      |
| gresa          | ar datos de si                  | uscripción           |                | s              | materiales 🛄          | n asignar 🔻           |           | •                        | Periodo d      | de indemnización                                   | o anasgiar v         |
| ara la         | ubicación (P                    | ólizas               |                |                | obertura de           |                       |           |                          | Informació     | ín de (BI) Pérdida                                 | in                   |
| gente<br>aga c | es y Sumas a:<br>lic on ol botá | seguradas)           | •              | Ĩ              | robo                  | n asignar             | T         |                          |                | de Beneficios adicion                              | al 🛨                 |
| aga c<br>mhol  | o de una <b>"C</b> a            | sa" nara             |                |                |                       |                       |           |                          | Sumae aee      | seguradas;                                         |                      |
| ue an          | arezca la par                   | ntalla <b>Perfi</b>  | 1              |                | Da                    | ños Materiales        |           | Pérdida                  | de Beneficio   | ios                                                |                      |
| erfil          | de propiedad                    | des) con lo          | s              |                | Edif                  | icios                 |           | Beneficio bruto          |                | Estimación de los 'Estados Financieros'<br>anuales |                      |
| mpo            | s que puede                     | ,<br>completar       |                |                | Instalacion<br>maquir | es y<br>haria         |           | AICOW                    |                | Límite por hora de trabajo                         |                      |
| · ·            |                                 |                      |                |                | Existencias y         |                       |           | Perdida de<br>alquileres |                | Efectivo en tránsito                               |                      |
|                |                                 |                      |                |                | Ordenad               |                       |           | ss (console              |                | notato de caja tierte                              |                      |
|                |                                 |                      |                |                |                       |                       |           |                          |                | Información de la caja fuerte                      | +                    |
|                |                                 |                      |                |                | Añadir                |                       |           |                          |                |                                                    | _                    |
|                |                                 |                      |                |                |                       |                       |           |                          |                |                                                    |                      |

| Nombre de la empresa                   | = Corredor Lto                | I: Corredor Re (Chile) Corredo | ores De Reaseguros Ltda      |                |       |                     |
|----------------------------------------|-------------------------------|--------------------------------|------------------------------|----------------|-------|---------------------|
| tactos<br>Ltd: Aconte (Onlie) Corredo  | res <u>De Reasegures Lida</u> |                                |                              |                |       |                     |
| Contacto de la Cont<br>actividad princ | acto Nombre                   | Apellidos                      | Cargo                        | Teléfono       | Móvil | Correo electrónico  |
|                                        | Juan Juan                     | Santiago                       |                              | +58-2-12345678 |       | JuanS@abc.com       |
|                                        | Héctor                        | Ramos                          |                              | +58-2-87854321 |       | HRamos@Corredor.com |
| Eliminar                               |                               | •                              | 2 resultados - pagina 1 de 1 |                |       | Añadir              |

La información final que se debe completar es el contacto del agente para el asegurado. Si se encuentra en la lista, seleccione el contacto del agente, o bien haga clic para agregar uno nuevo. Elimine o modifique los detalles de contacto del agente según corresponda. Asegúrese de que se haya marcado un solo nombre de agente como el "Contacto de la actividad" para el agente o subagente.

Ahora se ha completado toda la información de la solicitud. Haga clic en el botón "**Enviar**". Si alguno de los datos ingresados es erróneo, aparecerá un aviso de validación con el texto en rojo en la parte superior de la pantalla. Revise los errores, modifíquelos y vuelva a enviar. Aparecerá un mensaje de envío exitoso con texto en verde. Si la actividad es una autoevaluación, se enviará directamente un correo electrónico al asegurado. Si la solicitud es para un servicio, un gerente de riesgo asignará la actividad a un consultor/analista.

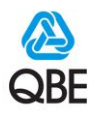

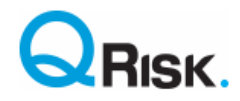

## Cómo crear un nuevo cliente/prospecto

Si buscó un cliente a través del nombre o número de póliza, pero no obtuvo resultados, puede agregar un nuevo cliente o posible cliente para crear una actividad de Gestión de riesgo contra el registro de ese cliente. Solo debe hacer clic en la pestaña "SOLICITUDES" y seleccionar el botón "Nuevo cliente".

| Versión 2.19.10.31        | SOLICITUDES                | CLIENTES         | ACTIVIDADES | INFORMES | ADMIN |
|---------------------------|----------------------------|------------------|-------------|----------|-------|
| nicio > Nueva Solicitud > | Seleccionar cliente        |                  |             |          |       |
| Selectione un cliente exi | stente o añada un nuevo c? | liente potencial |             |          |       |
| Nombre                    |                            | =                |             |          |       |
|                           |                            | _                |             |          |       |

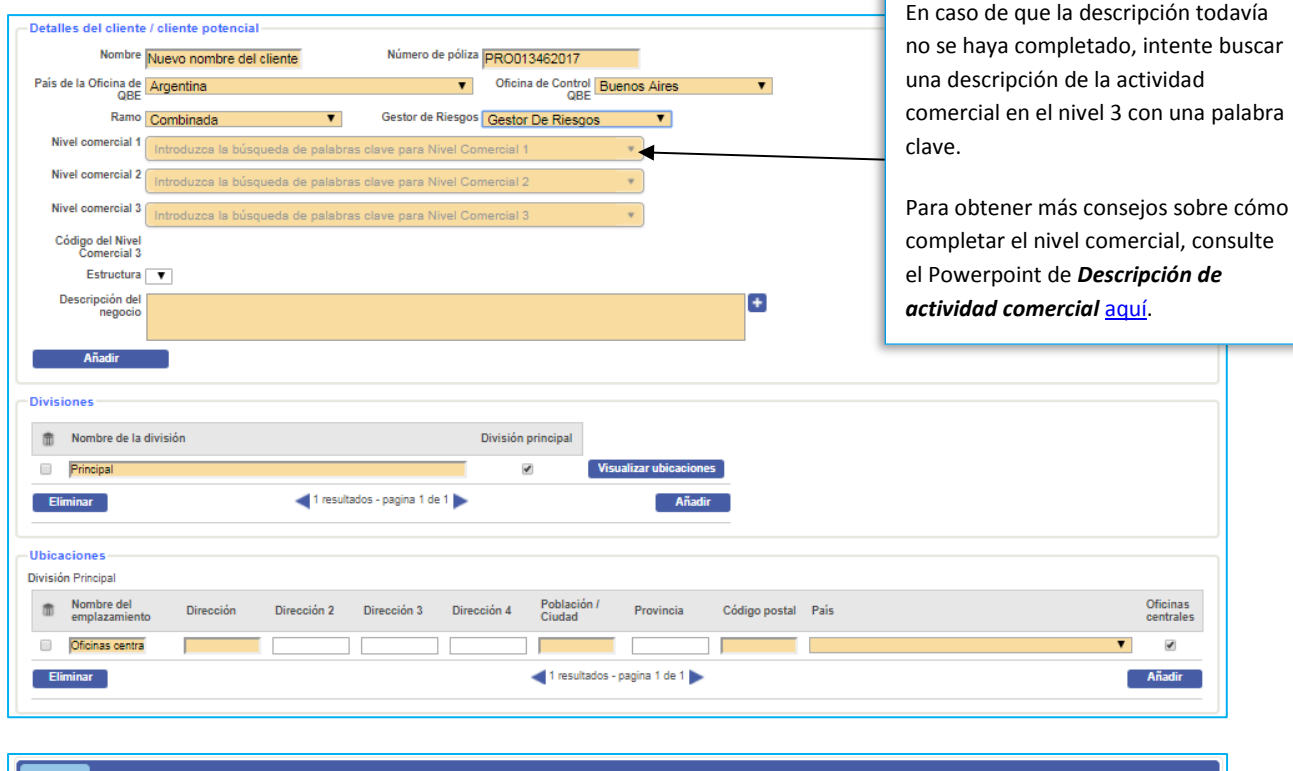

| redo    | r Sub-corredor     |        |                |          |          |           |                    |
|---------|--------------------|--------|----------------|----------|----------|-----------|--------------------|
| Selecci | one un Corredor:   |        |                |          | Corred   | or select | ionado:            |
| Con     | tactos             |        |                |          |          |           |                    |
| Ē       | Contacto principal | Nombre | Apellidos      | Cargo    | Teléfono | Móvil     | Correo electrónico |
| Sin     | filas              |        |                |          |          |           |                    |
|         | liminar            | ٩ د    | ) resultados - | pagina O | de 0 ▶   |           | Añadir             |
|         |                    |        |                |          |          |           |                    |
|         |                    |        |                |          |          |           |                    |
| Gua     | rdar Cancelar      |        |                |          |          |           |                    |
| Uua     | Californi          |        |                |          |          |           |                    |

Después de seleccionar el botón " **Nuevo cliente**", aparecerán campos para que ingrese los datos del cliente. Note que los campos remarcados en naranja son obligatorios. Podrá reemplazar el número de póliza "PRO" generado por el sistema por el número de póliza de QBE real, según corresponda. Una vez seleccionado el país, la oficina y la Clase, aparecerán tres cuadros de nivel de Actividad comercial. Aplique las mismas reglas que para la descripción de la Actividad comercial en la sección New Request (Nueva solicitud).

También deberá agregar los detalles del agente, como se indica en la sección sobre cómo agregar una solicitud. Una vez que haya guardado el registro inicial de cliente, será redirigido automáticamente a la pantalla inicial, para completar el proceso de "envío de una nueva solicitud". Siga las instrucciones que aparecen más arriba.

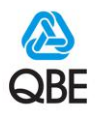

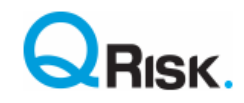

#### Búsqueda de actividades - Eliminación de actividades

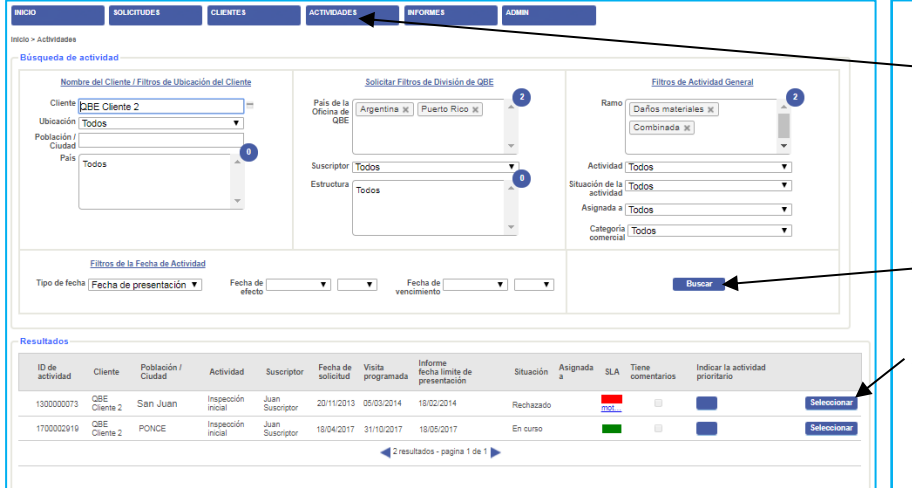

Para ver detalles de una actividad, use el atajo que se encuentra en sus notificaciones, en la página de inicio, o haga clic en la pestaña "ACTIVIDADES" e ingrese su criterio de búsqueda y haga clic en el botón "Buscar". Algunos criterios predeterminados se completan desde su perfil de usuario, pero puede agregar o eliminar criterios para que se adapten a su búsqueda.

Aparecerá una lista de actividades coincidentes con su criterio de búsqueda. Haga clic en el botón **"Seleccionar"** para ver los detalles de una actividad específica.

| Detailes de la actividad Actividades anteriores Costes Resumen de resultados Registro de auditorias                                                                                                    |                                                                |
|----------------------------------------------------------------------------------------------------|----------------------------------------------------------------|
| Detalles del cliente                                                                                                    |                                                                |
| Cliente: OBE Cliente 2 Nº de póliza PR/PROP/013342017                                                                                                    | Situación Aprobado                                             |
| Detalles de la ubicación                                                                                                    | ZEXCIUII SLA? Sí INO                                           |
|                                                                                                    | Fecha de solicitud 11/10/2017                                  |
| Nombre del Dirección Población / Provincia Código postal País                                                                                                    | presentación del<br>informe                                    |
| emplazamiento Ciudad<br>1234 CALLE 00731-1235 Puerto                                                                                                    | Fecha de asignación 12/10/2017                                 |
| Oficinas centrales AURORA PONCE Rico                                                                                                    | Visita programada                                              |
|                                                                                                    | Fecha de la visita 13/10/2017                                  |
| ⊂ Detalles de la actividad                                                                                                    | Total de días de 1,00<br>visita / inspección                   |
| ID de actividad 1200002919 Asignada a                                                                                                    | Informe recibido: 12/10/2017                                   |
| Ramo Daños materiales ¿Quién debería ser Asegurador                                                                                                    | Motivo para el <u>haga clic para ver</u><br>incumplimiento del |
| Actividad: Inspección inicial ¿Acompañará en Gestor de Riesgos<br>esta visita algún<br>representante de<br>QBE?                                                                                                    | SLA                                                            |
| Puntos de atención: Informe de suscripción y control<br>de riesgos de daños materiales                                                                                                    |                                                                |
| Seguimiento ¿Visita de auditoria del proveedor?                                                                                                    |                                                                |
| ¿Actividad de coste interno?                                                                                                    |                                                                |
| Información<br>adicional                                                                                                    |                                                                |
| Detalles del corredor<br>Nombre Aon Ltd: Aon Re (Chile) Corredores De Reaseguros Ltda<br>Contacto de la actividad<br>Nombre Apellidos Cargo Teléfono Móvil Correo electrónico<br>Juan Santiago +56-2-12345678 JuanS@abc.com |                                                                |
| Documentos de la actividad:<br>Documentos de la actividad:<br>Documentos incluidos en la solicitud de proveedor<br>de RMS:<br>No se ha cargado ningún documento                                                             |                                                                |
| Solicitado por Juan Suscriptor Suscriptor Juan Suscriptor Juan Suscriptor Autorizado por Juan Suscriptor                                                                                                    | ptor                                                           |
| Cancelar Eliminar                                                                                                    | Salir Guardar                                                  |

Una vez seleccionada una actividad, será redirigido a la página "**Detalles de la actividad**" para esa actividad.

En la parte inferior de la página, se incluye un botón "Eliminar", que puede seleccionar si desea eliminar la actividad (por ejemplo, si se creó la solicitud por error). Si la actividad fue asignada a un consultor, haga clic en "Cancelar" en la parte inferior de la pantalla, ya que todavía se nos puede cobrar por su tiempo, y debemos registrar la cancelación contra la actividad.

También puede cargar documentos adicionales cuando un servicio está en progreso.

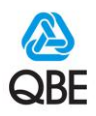

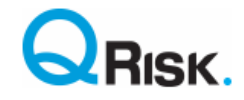

### Visualización de actividades - Visualización de resultados, aceptación y rechazo de actividades y descarga de informes

Para ver los resultados de una actividad, aceptar/rechazar actividades y descargar Informes de inteligencia de riesgo, haga clic en la pestaña secundaria "**Resumen de los resultados**", en la página "**Detalles de la actividad**" de una actividad. Note que el aspecto de la página "**Resumen de resultados**" puede variar según los diferentes tipos y clases de negocios.

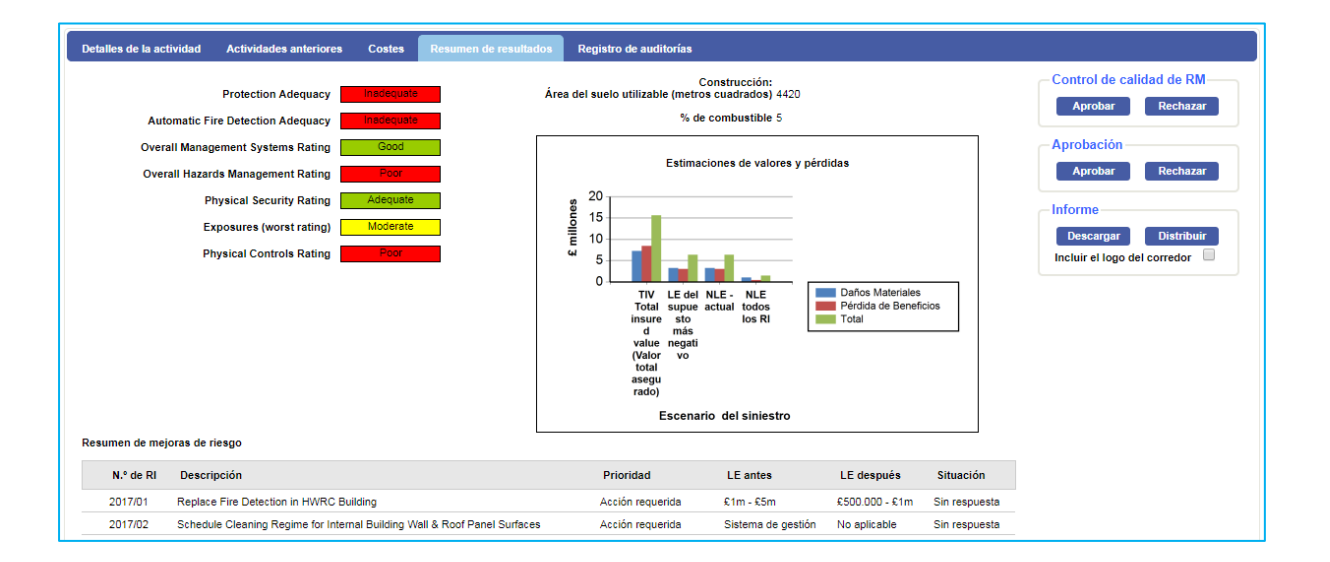

El ejemplo anterior representa un servicio de una propiedad. Se muestra la calidad de gestión de riesgo de cada sección del informe, más un resumen de valores y estimados de pérdidas y mejoras de riesgo del informe.

| alles de la actividad                                                                   | Actividades                                                                      | anteriore                                 | :5 (                         | Costes                                       | Res                                     |                                  | le resultado                     | s Registro de auditorías     |    |                                  |                      |
|-----------------------------------------------------------------------------------------|----------------------------------------------------------------------------------|-------------------------------------------|------------------------------|----------------------------------------------|-----------------------------------------|----------------------------------|----------------------------------|------------------------------|----|----------------------------------|----------------------|
|                                                                                         |                                                                                  |                                           |                              |                                              |                                         |                                  |                                  |                              |    |                                  | Aprobación           |
|                                                                                         | F                                                                                | Riesgos e                                 | mpres                        | ariales                                      |                                         |                                  |                                  | Control del Gestor de Riesgo | 8  |                                  | Aprobar Rechazar     |
|                                                                                         | F                                                                                | Puntuació                                 | in máxi                      | ima: 172                                     |                                         | %                                | Cartera /<br>sector<br>comercial | Puntuación máxima: 315       | %  | Cartera /<br>sector<br>comercial | Informe              |
| llificación en la inspe                                                                 | cción                                                                            |                                           |                              | 129                                          |                                         | 75                               | 7/19                             | 283                          | 90 | 3/19                             | Descargar Distribuir |
| tado actual                                                                             |                                                                                  |                                           |                              | 129                                          |                                         | 75                               | 7/19                             | 286                          | 91 | 3/19                             |                      |
| spués de las mejoras                                                                    | de riesgos                                                                       |                                           |                              | 129                                          | )                                       | 75                               | 7/19                             | 300                          | 95 | 2/19                             |                      |
| agement Dating                                                                          |                                                                                  |                                           |                              |                                              |                                         |                                  |                                  |                              |    |                                  |                      |
| agement Rating<br>Riesgos empresariale                                                  | s Control o                                                                      | del Gesto                                 | r de Ri                      | esgos                                        |                                         |                                  |                                  |                              |    |                                  |                      |
| agement Rating<br>Riesgos empresariale                                                  | s Control o                                                                      | iel Gesto                                 | r de Rie                     | esgos                                        |                                         |                                  |                                  |                              |    |                                  |                      |
| agement Rating<br>Competent Person<br>Response<br>training<br>Health & Safety<br>Policy | s Control of Risk Assessments<br>work are systems of<br>Health & safety<br>plans | del Gestor<br>Permit to<br>Work/asolation | r de Rie<br>Record Retention | espos<br>inspection and<br>active monitoring | Accident Reporting<br>and Investigation | Medical & Health<br>Surveillance | Rehabilitation                   |                              |    |                                  |                      |

Los ejemplos anteriores representan un servicio de responsabilidad, y se utiliza el mismo formato para los servicios de motores. Los riesgos clave son evaluados desde controles de gestión de calidad de riesgos y peligros de negocios inherentes con un puntaje aplicable para cada factor y el resultado general del servicio.

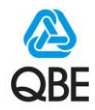

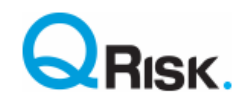

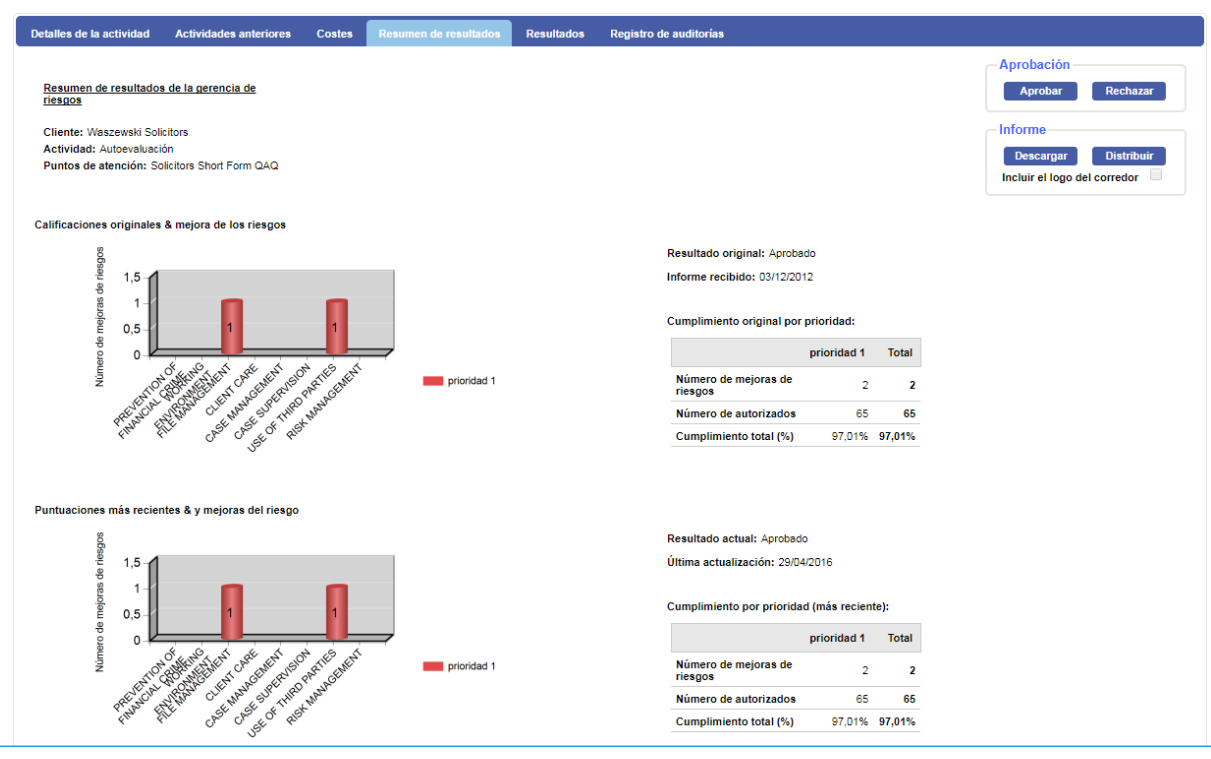

El ejemplo anterior muestra un resumen de los resultados de una actividad de autoevaluación. El gráfico superior muestra la cantidad de mejoras de riesgos generadas por cómo se entregó originalmente el cuestionario, y el gráfico inferior muestra la posición actual según el estado de actualización del cliente de las mejoras de riesgo completadas.

.

-

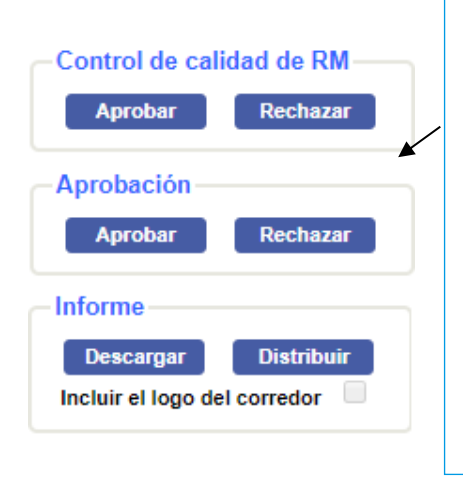

**Note** que los resúmenes de resultados de una actividad pueden incluir (o no) todos los botones frente a la opción para habilitar la aprobación de un informe de actividad.

- Para comenzar, presione "Descargar" para leer/revisar el informe.
- "Control de calidad de RM" solo se mostrará cuando una persona de Soluciones de riesgo debe verificar un informe antes de que sea enviado al suscriptor.
- Los botones "Aprobación" permiten que el suscriptor realice la aprobación final del informe. Al presionar "Approval", el informe se distribuye mediante la plantilla de correo electrónico integrada, y permite que se actualice el estado de las mejoras de riesgo.
- Presione "**Rechazar**" si el informe no es aceptable e ingrese un motivo de rechazo. Este motivo se enviará al consultor para que vuelva a enviar la actividad.
- "Incluir logo del corredor" es opcional y se puede marcar para actividades de servicio cuando se ha actualizado el logo del agente en QRisk. Esta opción permite que se muestren dos logos en el informe de control de riesgo.

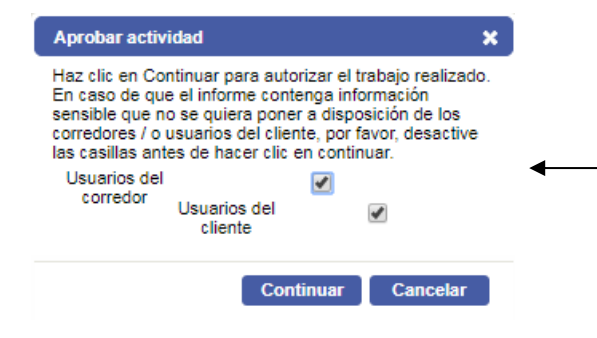

Cuando la actividad a aprobar es una **"Special Visit"** (Visita especial) o **"Management Review"** (Revisión de gestión), y es simplemente un informe personalizado cargado por el consultor dentro de QRisk, verá la opción para compartir estos informes directamente con los usuarios del portal de clientes o con usuarios delegados del agente. Si el informe debe permanecer oculto para estos usuarios, <u>desmarque las casillas</u> y presione **"Continue"** (Continuar) para aprobar la actividad.

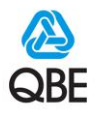

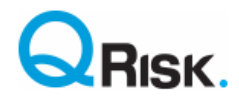

## Cuenta asegurada y mantenimiento de clientes

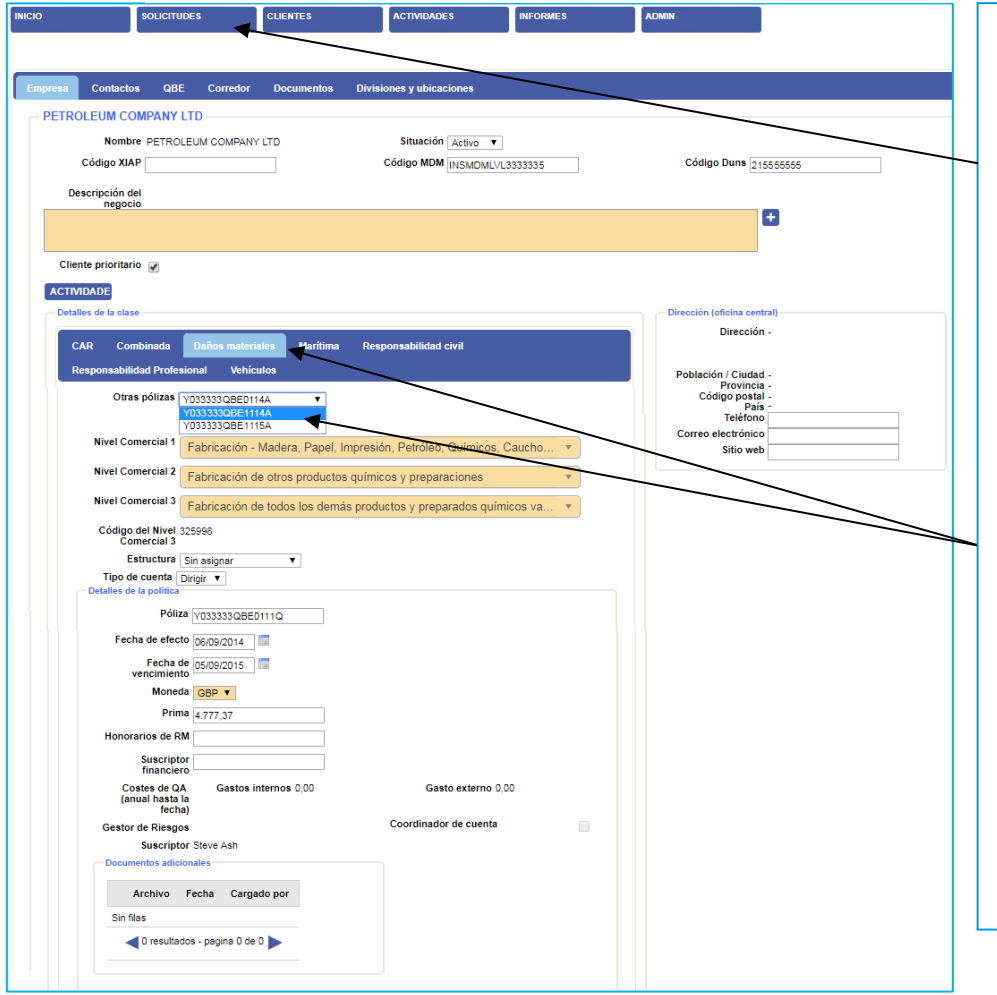

Busque un registro de cliente conocido en la pestaña **Clients** (Clientes). Una vez en la cuenta del asegurado, puede ver y mantener aspectos como los detalles de pólizas, esquemas, contactos de clientes, contactos de QBE, detalles del agente, estructura de la compañía y detalles de ubicación.

Simplemente haga clic en una de estas pestañas para ver/mantener los detalles correspondientes. El registro del cliente incluirá múltiples detalles de la póliza, de manera de asegurar que está trabajando en la correcta.

Note que para un cliente de varias clases, puede ver aspectos para todas las clases aseguradas por QBE, pero solo puede mantener los detalles asociados con su perfil de usuario.

### Mejoras de riesgo

|                              |                       |              | Bienvenido Jua          | n Suscriptor 🔻  | 🙆 QBE  |
|------------------------------|-----------------------|--------------|-------------------------|-----------------|--------|
| INICIO                       | SOLICITUDES           | CLIENTES     | ACTIVIDADES             | INFORMES        | ADMIN  |
| Inicio > Actualizar las mejo | ras del riesgo        |              | ACTIVIDADES             |                 |        |
| Buscar                       |                       |              | MEJORAS DEL RIESGO      | <del>&lt;</del> |        |
| País                         | Seleccione un país de | la Oficina ▼ | Cliente                 | -               |        |
| División                     | Sin asignar 🔻         |              | Ubicación Sin asignar • |                 | Buscar |

En caso de recibir actualizaciones del Agente o el Asegurado, puede actualizar el estado de las Mejoras de riesgo.

Simplemente desplácese sobre la pestaña "ACTIVIDADES" y seleccione " MEJORAS DEL RIESGO".

Luego, deberá buscar el Asegurado cuyas Recomendaciones o Mejoras de riesgo desea actualizar. En el campo "**Cliente**", ingrese cualquier cadena de texto del nombre del cliente. QRisk completará los resultados de búsqueda relevantes.

Seleccione el Asegurado y luego seleccione los detalles de "División" y " Ubicación" de la actividad.

Después de completar esta información, haga clic en el botón " Buscar". Nota: solo se pueden actualizar las mejoras de riesgo para los informes en estado "Aprobados"

| ersion 2.1      | 9.10.31<br>SOLICITUDES     | CLIENTES           | ACTIVIDADES     | INFORMES      | ADMIN  |
|-----------------|----------------------------|--------------------|-----------------|---------------|--------|
| initerio.       | SOLICITODES                | CERTES             | ACTIVIDADES     | MI ORMES      |        |
|                 |                            |                    |                 |               |        |
|                 |                            |                    |                 |               |        |
| nicie > Actuali | zar las mejoras del riesgo |                    |                 |               |        |
| -Buscar-        | zir las mejoras del riesgo |                    |                 |               |        |
| – Buscar –      | r las mejoras del riesgo   |                    |                 |               |        |
| – Buscar –      | País Seleccione un pa      | ís de la Oficin≀ ▼ | Cliente cliente |               | ]=     |
| – Buscar –      | País Seleccione un pa      | ís de la Oficin≀ ▼ | Cliente cliente | QBE Cliente 1 | Buscar |

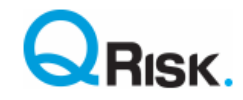

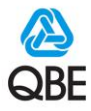

Luego, aparecerá en pantalla una lista de Recomendaciones/Mejoras de riesgo.

Seleccione el botón **"Details" (Detalles)** para ver la Recomendación; aparecerá un cuadro emergente en pantalla. Luego podrá actualizar el estado de una mejora de riesgo. **¡Recuerde guardar los cambios!** 

|                                                                                                    | REQUESTS                                                                      | CLIENTS                                                                           | ACTIVITIES                                                                                | REPORTS               | ADMIN  |                                                                    |                                          |
|----------------------------------------------------------------------------------------------------|-------------------------------------------------------------------------------|-----------------------------------------------------------------------------------|-------------------------------------------------------------------------------------------|-----------------------|--------|--------------------------------------------------------------------|------------------------------------------|
| me > Update Risk Imp                                                                                       | ovements                                                                      |                                                                                   |                                                                                           |                       |        |                                                                    |                                          |
| Search                                                                                                    |                                                                               |                                                                                   |                                                                                           |                       |        |                                                                    |                                          |
| Count                                                                                                    | UK                                                                            | ~                                                                                 | Client QBE Test C                                                                         | lient                 |        |                                                                    |                                          |
| Divisio                                                                                                    | n Main 🗸                                                                      |                                                                                   | Location Head Office                                                                      | ~                     | Search |                                                                    |                                          |
| RISK IMPROVE                                                                                               | IENTS                                                                         |                                                                                   |                                                                                           |                       |        |                                                                    |                                          |
| Location Name                                                                                              | ddress                                                                        |                                                                                   | Town/City County/Stat                                                                     | te Postcode/Zipcode C | ountry |                                                                    |                                          |
| Head Office S                                                                                              | eldon Group 5th Floor Was                                                     | shington Square                                                                   | London                                                                                    | NA1 1NA               | ик     |                                                                    |                                          |
| CRM Location Ris                                                                                           | k                                                                             |                                                                                   |                                                                                           |                       |        |                                                                    |                                          |
| CRM Location Ri<br>Assessme                                                                                | k<br>it                                                                       |                                                                                   |                                                                                           |                       |        |                                                                    |                                          |
| CRM Location Ri<br>Assessme                                                                                | k<br>tt                                                                       |                                                                                   |                                                                                           |                       |        |                                                                    |                                          |
| CRM Location Ri<br>Assessme                                                                                | k<br>it<br>w Outstanding Only                                                 |                                                                                   |                                                                                           |                       | Save   |                                                                    |                                          |
| CRM Location Ri<br>Assessme<br>Show All O Sh<br>Fire Protection and                                        | k<br>it<br>w Cutstanding Only<br>Detection                                    |                                                                                   |                                                                                           |                       | Save   |                                                                    |                                          |
| CRM Location Ri<br>Assessme<br>Show All O Sh<br>Fire Protection and<br>Question Number                     | k<br>tt<br>w Outstanding Only<br>Detection<br>Risk Improvement No.            | Factor                                                                            |                                                                                           |                       | Save   | Status                                                             | _                                        |
| CRM Location Ri<br>Assessme<br>Show All O Sh<br>Fire Protection and<br>Question Number<br>6                | k<br>tt<br>w Outstanding Only<br>Detection<br>Risk Improvement No.<br>N/A     | Factor<br>Portable Fire 8                                                         | Extinguishers                                                                             |                       | Save   | Status<br>No Response                                              | Details                                  |
| CRM Location Ri<br>Assessme<br>Show All O Sh<br>Fire Protection and<br>Question Number<br>6<br>4           | k t<br>ww Outstanding Only<br>Detection<br>Risk Improvement No.<br>N/A<br>N/A | Factor<br>Portable Fire &<br>Fire Alarm - M                                       | Extinguishers<br>teintenance and Testing                                                  |                       | Save   | Status<br>No Response<br>No Response                               | Details<br>Details                       |
| CRM Location Ri<br>Assessme<br>Show All O Sh<br>Fire Protection and<br>Question Number<br>6<br>4<br>7      | k t<br>ww Outstanding Only<br>Detection<br>N/A<br>N/A<br>N/A                  | Factor<br>Portable Fire I<br>Fire Alarm - M<br>Fire Extinguial                    | Extinguishers<br>taintenance and Testing<br>her Familianty                                |                       | Save   | Status<br>No Response<br>No Response<br>No Response                | Details<br>Details<br>Details            |
| CRM Location Ri<br>Assessme<br>Show All O Sh<br>Fire Protection and<br>Question Number<br>6<br>4<br>7<br>2 | k t<br>we Cutstanding Only<br>betection<br>NIA<br>NIA<br>NIA<br>NIA           | Factor<br>Portable Fire I<br>Fire Alarm - M<br>Fire Extinguial<br>Sprintker Syste | Extinguishers<br>taintenance and Testing<br>her Familianty<br>eem Testing and Maintenance |                       | Save   | Status<br>No Response<br>No Response<br>No Response<br>No Response | Details<br>Details<br>Details<br>Details |

Al actualizar mejoras de riesgo, cambie el estado según el feedback recibido.

- Acuerdos a largo plazo: no iniciada, pero se realizará en un plazo más largo.
- **Completado**: modifique la fecha de finalización, de ser necesario.
- **Desacuerdo**: el cliente no accionará/disputa la mejora de riesgo.
- En suspenso (En desuso): el cliente no accionará pero deseamos que la mejora de riesgo permanezca pendiente en futuros informes de servicio.
- En curso: el cliente está accionando pero todavía no finalizó.
- Eliminado: aceptamos que la mejora de riesgo ya no es relevante.
- En proceso de revisión: el cliente está evaluando la mejora.

En el cuadro de comentarios, incluya cualquier nota relevante sobre la mejora de riesgo. Estas notas se compartirán con el consultor al momento de realizar un nuevo servicio. Una mejora de riesgo en estado "**Confirmed Completed**" (Confirmada Completada) es una mejora verificada por un consultor durante un nuevo servicio.

| Détaile de las mejor               | as del riesgo                                                      |                                                                                                    |                               |
|------------------------------------|--------------------------------------------------------------------|----------------------------------------------------------------------------------------------------|-------------------------------|
| <ul> <li>Detalles princ</li> </ul> | ipales                                                             |                                                                                                    |                               |
| N.º de mejo<br>rie                 | ra de 2013/01<br>sgos                                              | Prioridad Acciones a realizar                                                                                                    |                               |
| Fecha en la q<br>espera comple     | ue se<br>starlo                                                    |                                                                                                    |                               |
| Situ                               | ación En curso                                                     | •                                                                                                    |                               |
| Observ                             | ación Automatic fire dete<br>the ambient store,                    | ction is not provided in No 1 store (freezer), and there is generally none in the other stores oth<br>and the alarm is local audible only where provided.                                              | er than part o                |
| A                                  | cción Extend coverage th<br>with BS5839, P1 c<br>will be required. | hroughout all Brakes occupied areas including cold storage to provide full property protection in<br>ategory. Unless static guarding is to be provided outside working hours, offsite alarm signalling | n accordance<br>i via redcare |
| Coment                             | arios Awaiting capital ex                                          | penditure sign off in order for works to commence.                                                                                                    |                               |
| - Comentario -                     |                                                                    |                                                                                                    |                               |
| Awaiting capita                    | I expenditure sign off in                                          | o order for works to commence.                                                                                                    | +                             |
| Documentos                         |                                                                    |                                                                                                    |                               |
| Documentos                         |                                                                    |                                                                                                    |                               |
| â                                  | Nombre                                                             | Comentarios del archivo                                                                                                    |                               |
| No se han carga                    | do archivos relacionados                                           | con las mejoras del riesgo.                                                                                                    |                               |
| Eliminar                           |                                                                    | O resultados - pagina 0 de 0                                                                                                    |                               |
| Subir                              |                                                                    |                                                                                                    |                               |
|                                    |                                                                    |                                                                                                    |                               |
|                                    |                                                                    |                                                                                                    |                               |

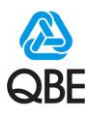

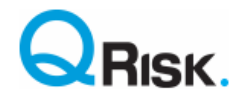

## Ejecución de informes de gestión

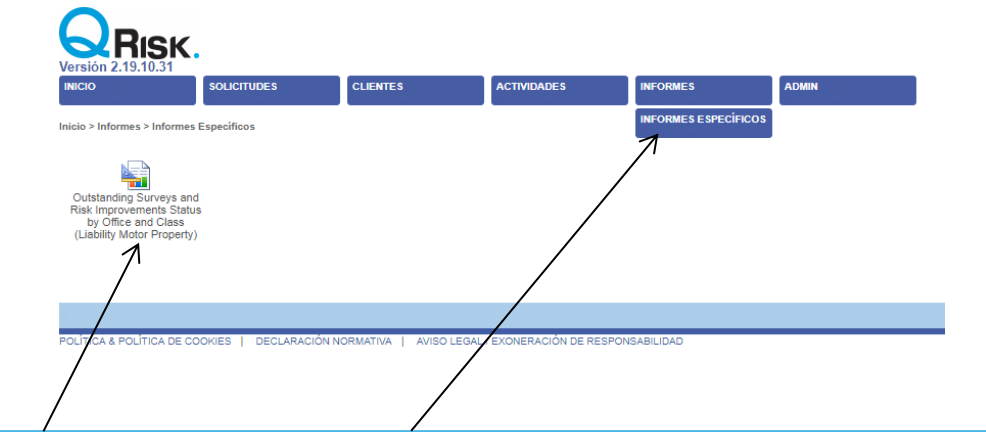

Haga clic en **INFORMES / INFORMES ESPECÍFICOS** para ver todos los informes que puede ejecutar al hacer doble clic en el ícono.

Seleccione cualquier parámetro de informe deseado y haga clic en "**View Report**" (Ver informe). Los resultados de los informes se pueden ver en QRisk en las páginas de resultados, o bien, para una visualización más sencilla, haga clic en el símbolo "**Guardar**" y exporte el informe al formato deseado (generalmente se utiliza Excel, por el tamaño y formato de los informes).

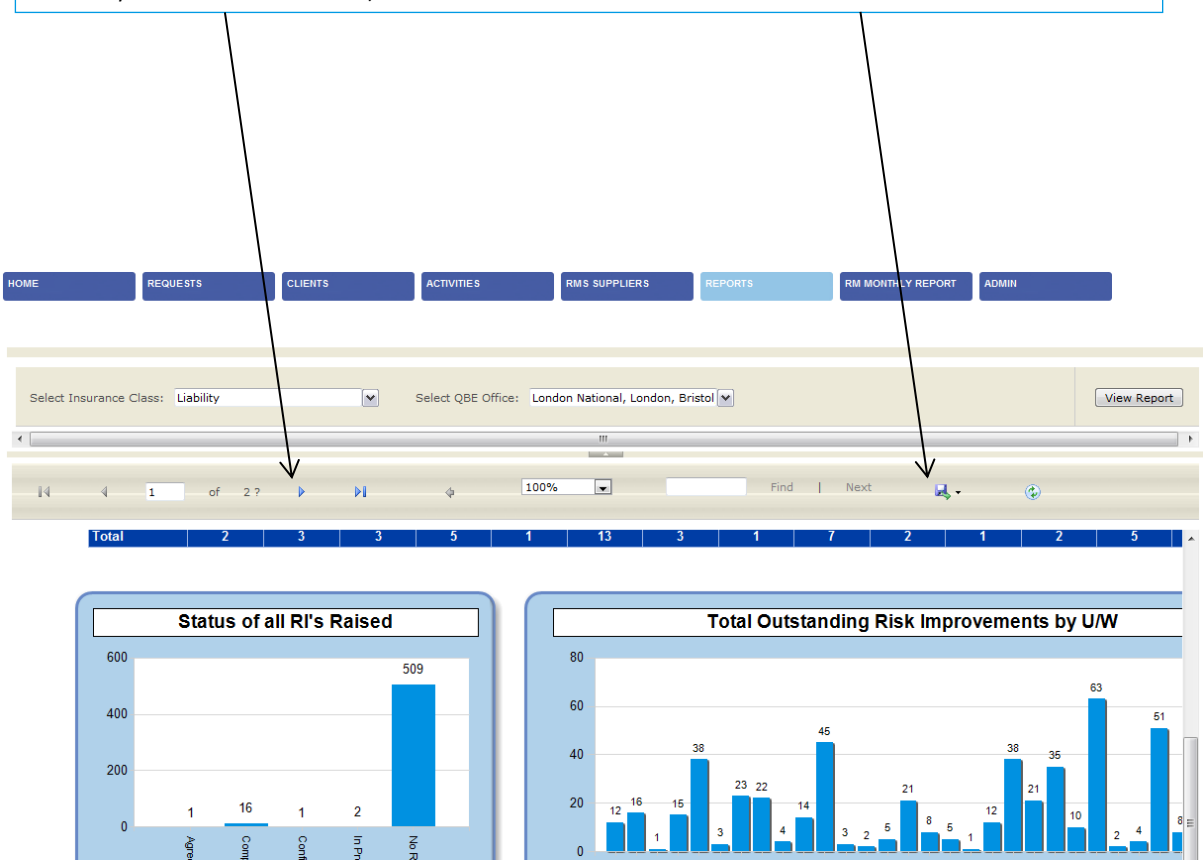

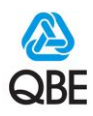

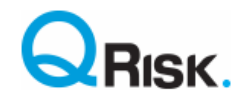

## Cómo informar problemas relacionados con QRisk

Para cualquier consulta sobre "cómo realizar una acción", comuníquese con su Responsable de soluciones globales, que está más familiarizado con la funcionalidad de QRisk, o contáctese con el Centro global de soluciones de riesgos por correo electrónico a <u>Qrisk.Support@qbe.com</u>.

En caso de falla o problema técnico en un sistema subyacente, se debe informar al centro de servicio al usuario de TI, para lo cual debe registrar la falla o problema en el portal de Service Now o llamar al Centro de servicio al usuario de su división al número indicado más abajo (note que el Centro de servicio al usuario solo está disponible en idioma inglés; por lo tanto, si fuera un problema, registre el problema a través del Responsable de suscriptores o un colega de Soluciones de riesgo de habla inglesa).

Europa: +44 (0)207 105 5000 Australia: +61 133 723 América del Norte: Número gratuito (877) 435 7442 Las Américas: +1 877 435 7442

#### Registros de clientes/pólizas faltantes en QRisk

Precargar su cliente y sus pólizas en QRisk simplifica y mejora la experiencia de usuario, y también beneficia la presentación de información de gestión y nuestras capacidades de análisis de datos. Actualmente, los registros de pólizas se cargan según reglas divisionales y umbrales acordados por país (por ejemplo, Class, Premium, etc.)

Si no encuentra el nombre de su cliente o la póliza en QRisk, comuníquese con el Centro de servicio al usuario de TI para que investigue el problema, con el objetivo de mejorar la calidad de los datos de los clientes que ingresan a QRisk.

En estas circunstancias, puede seguir creando una actividad de QRisk, ya sea mediante la creación de un registro de posible cliente o mediante la creación de un registro de Póliza ficticia/Nueva póliza, como se describe en las secciones anteriores.